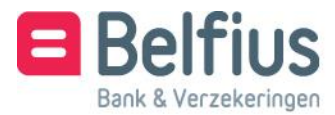

# Belfius Direct Net Installatiegids Belfius-kaartlezer

Safari

#### Beste klant,

Alvorens u de Belfius-kaartlezer met kabel kunt gebruiken om aan te melden in Belfius Direct Net, moet u de bijbehorende software installeren. In deze handleiding staat hoe u in drie eenvoudige stappen deze software installeert zodat u makkelijk, snel en in alle veiligheid online bankiert.

### De Belfius-kaartlezer

#### Surf naar https://www.belfius.be.

Zorg dat de Belfius-kaartlezer niet verbonden is met de computer via de USB-kabel die u ontving.

Klik rechts bovenaan uw scherm op de rode knop 'Aanmelden'.

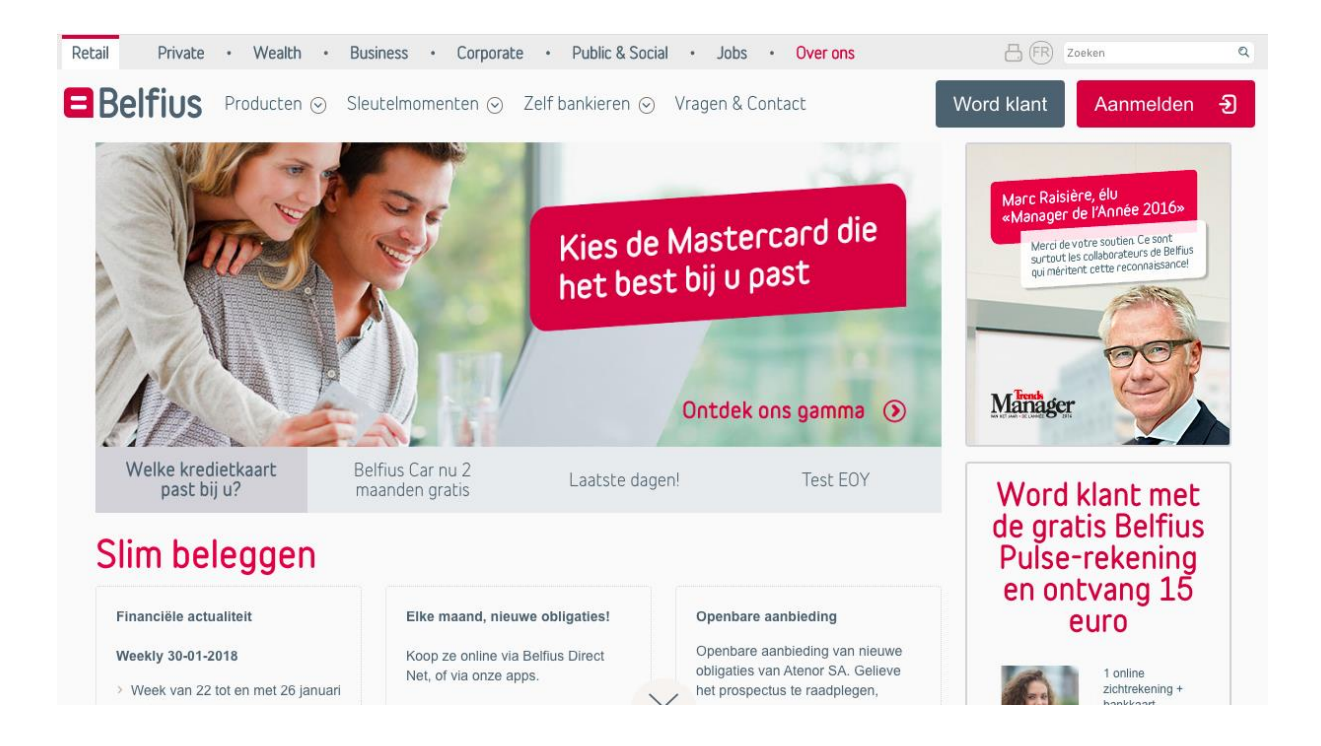

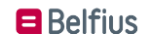

Kies vervolgens voor 'Aanmelden met USB-kabel'.

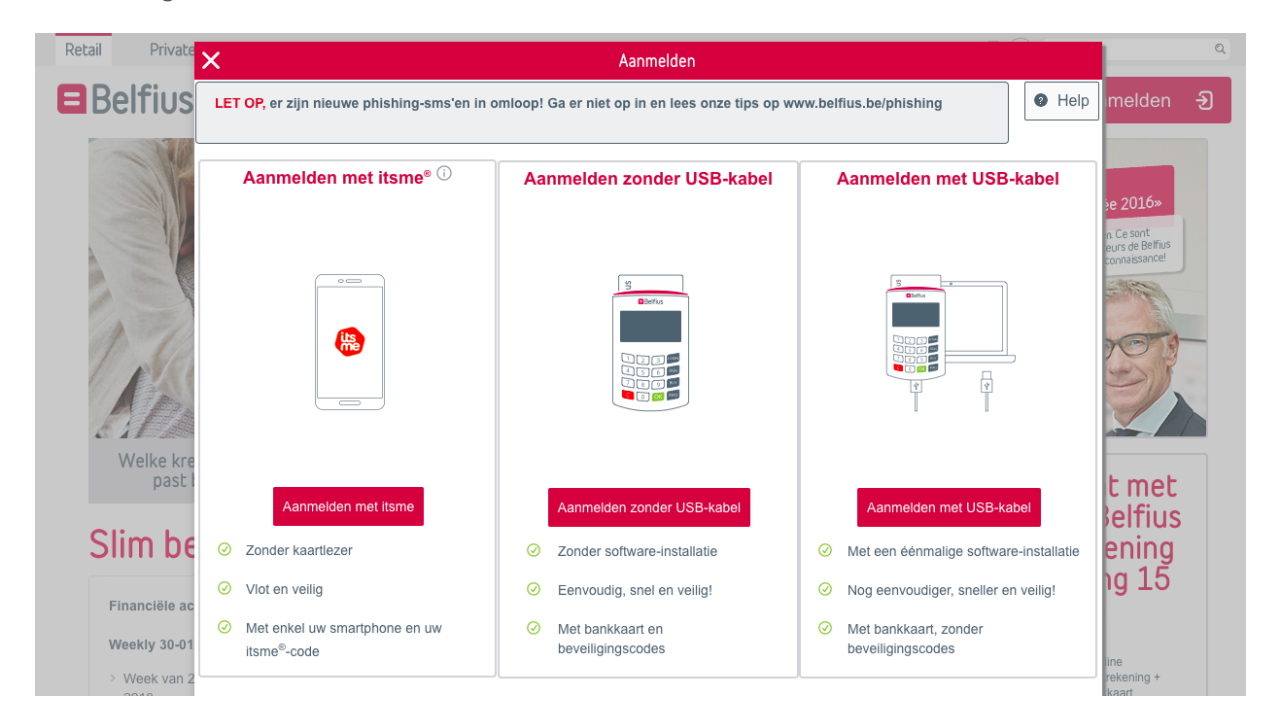

Klik op 'Nieuwe versie downloaden'.

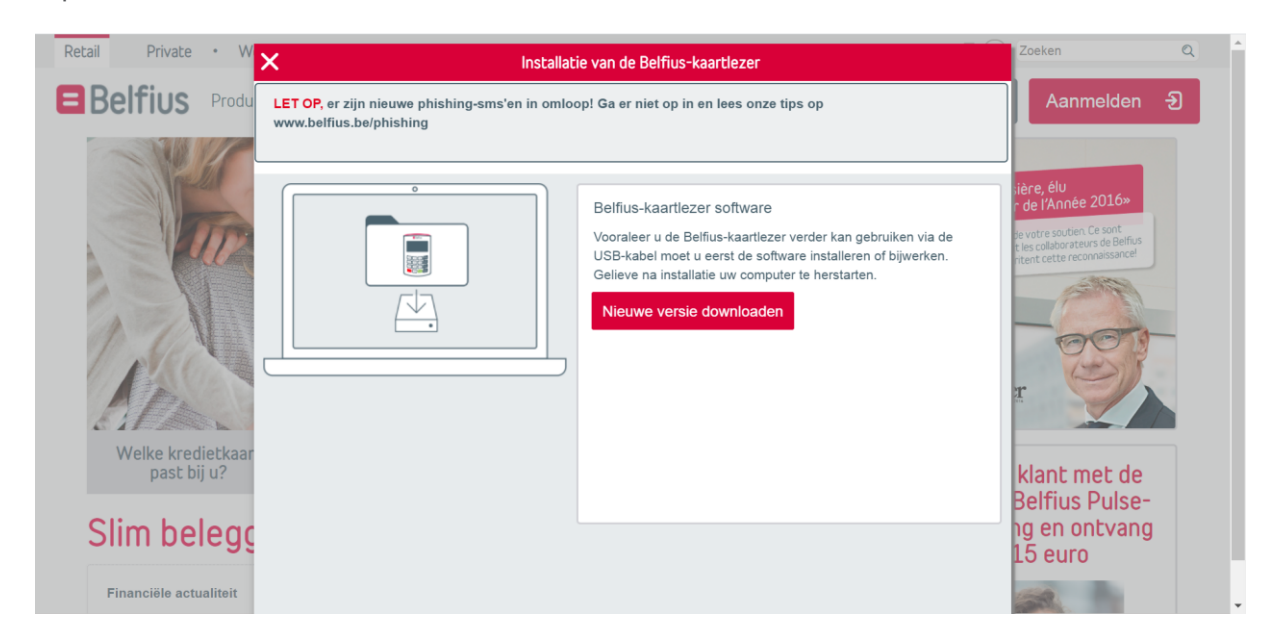

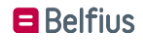

## De Belfius-kaartlezer software installeren

Ga naar de lijst van downloads (klik in de rechterbovenhoek op de pijl die naar beneden wijst) en dubbelklik op `*Digipass Native Bridge (digipass-nativebridge-installer.pkg)*' om de software te installeren.

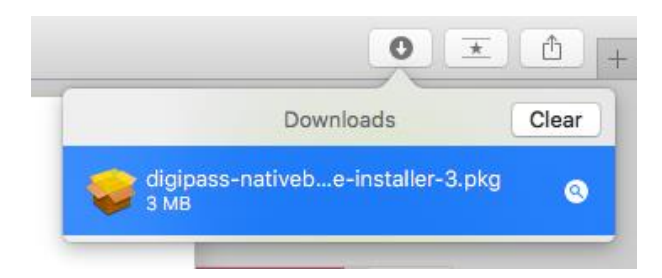

### Klik op 'Ga door'/'Continue'

|                                                                            |                                                                                                    | 🔒 gtu-ww                                                                                                    | w.belfius.be                                                                                                    | Ċ                                                                                                    | • <u>1</u>                                                                            |
|----------------------------------------------------------------------------|----------------------------------------------------------------------------------------------------|----------------------------------------------------------------------------------------------------|----------------------------------------------------------------------------------------------------|----------------------------------------------------------------------------------------------------|---------------------------------------------------------------------------------------|
|                                                                            |                                                                                                    | Go                                                                                                    | ogle                                                                                                    |                                                                                                    | Downloads Clear                                                                       |
| Retail Private • W                                                         | /ealth • Business •                                                                                                    | Corporate • Public                                                                                                    | & Social • Jobs •                                                                                                    | Over ons                                                                                                | digipass-nativedge-installer.pkg                                                      |
| Belfius Produ                                                              | ×                                                                                                    | Installatie van d                                                                                                    | e Belfius-kaartlezer                                                                                                   |                                                                                                    |                                                                                       |
| Een mooie da                                                               | LET OP, er zijn nieuwe phish<br>www.belfius.be/phishing                                                                                                    | ing-sms'en in omloop! Ga e                                                                                                    | sière, élu<br>r de l'Année 2016»                                                                                       |                                                                                                    |                                                                                       |
|                                                                            | Uw download zal<br>Is de download niet vanze<br>STAP 1: opslaan en<br>uitvoeren van het<br>gedownloade bestand.                                                                                                    | zo dadelijk begin<br>f begonnen? <u>Start de dow</u><br>STAP 2: Installeer de<br>software.                                                                                                    | Nen<br>Moad opnieuw.<br>STAP 3: herstart uw<br>computer en start uw<br>browser opnieuw op.<br>Show All Windows<br>Hide | STAP 4: meld u aan vla<br>Belfius Direct Net. De<br>nieuwe Belfius-kaartlezer<br>Is klaar voor gebruik. | le votre soutien. Ce sont<br>Lites calabratius de Beñus<br>titet cetter reconsassance |
| Welke kredietkaart<br>past bij u?<br>Slim belegg<br>Financiële actualiteit | Deveniests<br>e diginaris antimation and<br>a una antimation antimation and<br>antimation antimation and<br>antimation and<br>antimation antimation and<br>antimation antimation antimation and<br>antimation antimation antimation anti-<br>antimation antimation antimation antimation anti-<br>antimation antimation antimation anti-<br>antimation antimation antimation anti-<br>antimation antimation anti-<br>antimation anti-<br>antimation antimation anti-<br>antimation anti-<br>antimation antimation anti | ILLUGARE ENTROPIES<br>IN THE REPORT OF A DESCRIPTION<br>IN THE REPORT OF A DESCRIPTION A DESCRIPTION<br>IN THE REPORT OF A DESCRIPT | Quit                                                                                                    | Aanmelden Đ                                                                                             | klant met de<br>Belfius Pulse-<br>ng en ontvang<br>15 euro                            |
| Weekly 30-01-2018   Week van 22 tot en me<br>2018                          | Heeft u problemen met<br>Onze stap-voor-stap-handl<br>Contacteer ons bij vragen<br>Belflus Contact: 02 222 82<br>uur)<br>of via een e-mail naar belfi                                                                                                    | het downloaden en/of o<br>eiding helpt u ongetwijfelo<br>of twijfel:<br>70 (van maandag tot vrijd<br>usdirectnet@belfius.be.                                                                                                    | de installatie?<br>i verder. <mark>Hulp bij installa</mark><br>lag van 8 tot 22 uur en op                              | tie bekijken<br>zaterdag van 9 tot 17                                                                   |                                                                                       |

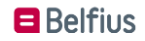

# Klik op '**Ga door'/'Continue**'.

| 000                              |   | 😺 Install DIGIPASS Native Bridge 2.7.1                                                                      |              |
|----------------------------------|---|----------------------------------------------------------------------------------------------------|--------------|
|                                  |   | This package will run a program to determine if the software can be installed.                              |              |
| Introducti                       | - | To keep your computer secure, you should only run<br>programs or install software from a trusted source. If | install this |
| License                          |   | you're not sure about this software's source, click                                                         |              |
| <ul> <li>Destinatio</li> </ul>   |   | Cancel to stop the program and the installation.                                                            |              |
| <ul> <li>Installation</li> </ul> |   | Cancel Continue                                                                                             |              |
| <ul> <li>Installation</li> </ul> | _ |                                                                                                    | _            |
| Summary                          |   |                                                                                                    |              |
|                                  |   |                                                                                                    |              |
|                                  |   |                                                                                                    |              |
|                                  |   |                                                                                                    |              |
|                                  |   |                                                                                                    |              |
|                                  |   |                                                                                                    |              |
|                                  |   |                                                                                                    |              |
|                                  |   |                                                                                                    |              |
|                                  |   | Go Back                                                                                                    | Continue     |
|                                  |   |                                                                                                    |              |

Klik nog eens op '**Ga door'/'Continue**'.

| • • •                                                                                                    | 🥪 Install DIGIPASS Native Bridge 2.7.1                                   |   |
|----------------------------------------------------------------------------------------------------|--------------------------------------------------------------------------|---|
|                                                                                                    | Welcome to the DIGIPASS Native Bridge 2.7.1 Installer                    |   |
| <ul> <li>Introduction</li> <li>License</li> <li>Destination Select</li> <li>Installation Type</li> <li>Installation</li> <li>Summary</li> </ul> | You will be guided through the steps necessary to install this software. |   |
|                                                                                                    | Go Back Continue                                                         | ) |

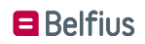

Klik onder de belangrijke kennisgeving opnieuw op 'Ga door'/'Continue'.

| • • •                            | 🥪 Install DIGIPASS Native Bridge 2.7.1                                                                                                    |  |  |  |
|----------------------------------|----------------------------------------------------------------------------------------------------|--|--|--|
| Software License Agreement       |                                                                                                    |  |  |  |
| e Introduction                   | English                                                                                                    |  |  |  |
|                                  |                                                                                                    |  |  |  |
| License                          | IMPORTANT NOTICE:                                                                                                    |  |  |  |
| Destination Select               | PLEASE CAREFULLY READ THE TERMS AND CONDITIONS OF THIS<br>SOFTWARE LICENSE AGREEMENT ("AGREEMENT") <u>BEFORE</u> USING THE                                                                                                    |  |  |  |
| Installation Type                | ONESPAN PRODUCTS.                                                                                                    |  |  |  |
| <ul> <li>Installation</li> </ul> | IF YOU ARE A CONSUMER, YOU MAY HAVE CERTAIN STATUTORY<br>RIGHTS THAT CANNOT BE MODIFIED BY CONTRACT. NO PROVISION IN                                                                                                    |  |  |  |
| <ul> <li>Summary</li> </ul>      | THIS AGREEMENT SHALL HAVE THE EFFECT OF MODIFYING YOUR<br>STATUTORY RIGHTS TO THE EXTENT SUCH MODIFICATION IS<br>EXPRESSLY PROHIBITED BY APPLICABLE LAW.                                                                                                    |  |  |  |
|                                  | "OneSpan" means OneSpan North America Inc. (formerly VASCO Data Security<br>Inc.), 121 West Wacker, Ste. 2050, Chicago, Illinois 60601, United States of<br>America ("U.S.") (if You are located in North, South, Central America or the<br>Caribbean) and/or OneSpan International GmbH (formerly VASCO Data<br>Security International GmbH), Balz Zimmermann-Strasse 7, CH-8152<br>Glattbrugg, Switzerland (if You are located in a region other than North, South,<br>Central America or the Caribbean). |  |  |  |
|                                  | "OneSpan™", "DIGIPASS®", "IDENTIKEY®", "VACMAN®", and "CRONTO®"<br>mean the trademarks and service marks owned by OneSpan or its licensors that                                                                                                    |  |  |  |
|                                  | Print Save Go Back Continue                                                                                                    |  |  |  |

In het scherm om de licentievoorwaarden te aanvaarden klikt u op **'Akkoord'/'Agree'.** Klik opnieuw op **'Ga door'/'Continue'**. Klik nadien nog eens op **'Ga door'/'Continue'**.

| 000                                | 🥪 Install DIGIPASS Native Bridge 2.7.1                                                                                                    |                                        |  |  |
|------------------------------------|----------------------------------------------------------------------------------------------------|----------------------------------------|--|--|
|                                    | To continue installing the software you must agree to the terms of the software license agreement.                                                                                                    |                                        |  |  |
| <ul><li>Intr</li><li>Lic</li></ul> | Click Agree to continue or click Disagree to cancel the installation and quit the Installer.                                                                                                    |                                        |  |  |
| • De:                              | n<br>T                                                                                                    | IIS<br>HE                              |  |  |
| <ul><li>Ins</li><li>Ins</li></ul>  | Read License Disagree Agree O                                                                                                    | RY                                     |  |  |
| <ul> <li>Summa</li> </ul>          | THIS AGREEMENT SHALL HAVE THE EFFECT OF MODIFYING YO<br>STATUTORY RIGHTS TO THE EXTENT SUCH MODIFICATION<br>EXPRESSLY PROHIBITED BY APPLICABLE LAW.                                                                                                    | UR<br>IS                               |  |  |
|                                    | "OneSpan" means OneSpan North America Inc. (formerly VASCO Data Secu<br>Inc.), 121 West Wacker, Ste. 2050, Chicago, Illinois 60601, United States<br>America ("U.S.") (if You are located in North, South, Central America or<br>Caribbean) and/or OneSpan International GmbH (formerly VASCO D<br>Security International GmbH), Balz Zimmermann-Strasse 7, CH-81<br>Glattbrugg, Switzerland (if You are located in a region other than North, Sou<br>Central America or the Caribbean). | rity<br>of<br>the<br>ata<br>52<br>ith, |  |  |
|                                    | "OneSpan™", "DIGIPASS®", "IDENTIKEY®", "VACMAN®", and "CRONTO<br>mean the trademarks and service marks owned by OneSpan or its licensors t                                                                                                    | l®"<br>hat                             |  |  |
|                                    | Go Back Contin                                                                                                    | he                                     |  |  |

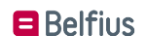

Klik op **'Installeer'/'Install**' om de software te installeren.

| • • •                                                                                                    | 💝 Install DIGIPASS Native Bridge 2.7.1                                                                                                    |  |
|----------------------------------------------------------------------------------------------------|----------------------------------------------------------------------------------------------------|--|
| <ul> <li>Introduction</li> <li>License</li> <li>Destination Select</li> <li>Installation Type</li> <li>Installation</li> <li>Summary</li> </ul> | <ul> <li>Install DIGIPASS Native Bridge 2.7.1</li> <li>Standard Install on "Macintosh HD"</li> <li>This will take 5,8 MB of space on your computer.</li> <li>Click Install to perform a standard installation of this software on the disk "Macintosh HD".</li> </ul> |  |
|                                                                                                    | Go Back Install                                                                                                    |  |

Vul uw gebruikersgegevens in zoals in de afbeelding hieronder. Klik op 'Installeer Software'/'Install Software' om de software te installeren.

| •••                                                                                                   | 💝 Install DIGIPASS Native Bridge 2.7.1 🛛 🔒 |                                                                                                    |         |  |
|----------------------------------------------------------------------------------------------------|--------------------------------------------|----------------------------------------------------------------------------------------------------|---------|--|
| <ul> <li>Introduc</li> <li>License</li> <li>Destinat</li> <li>Installat</li> <li>Summation</li> </ul> |                                            | Install DIGIPASS Native Bridge 2.7.1 Installer is trying to install new software. Enter your password to allow this. User Name: MFTT Password: Cancel Install Software | oftware |  |
|                                                                                                    |                                            | Go Back                                                                                                    | Install |  |

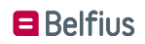

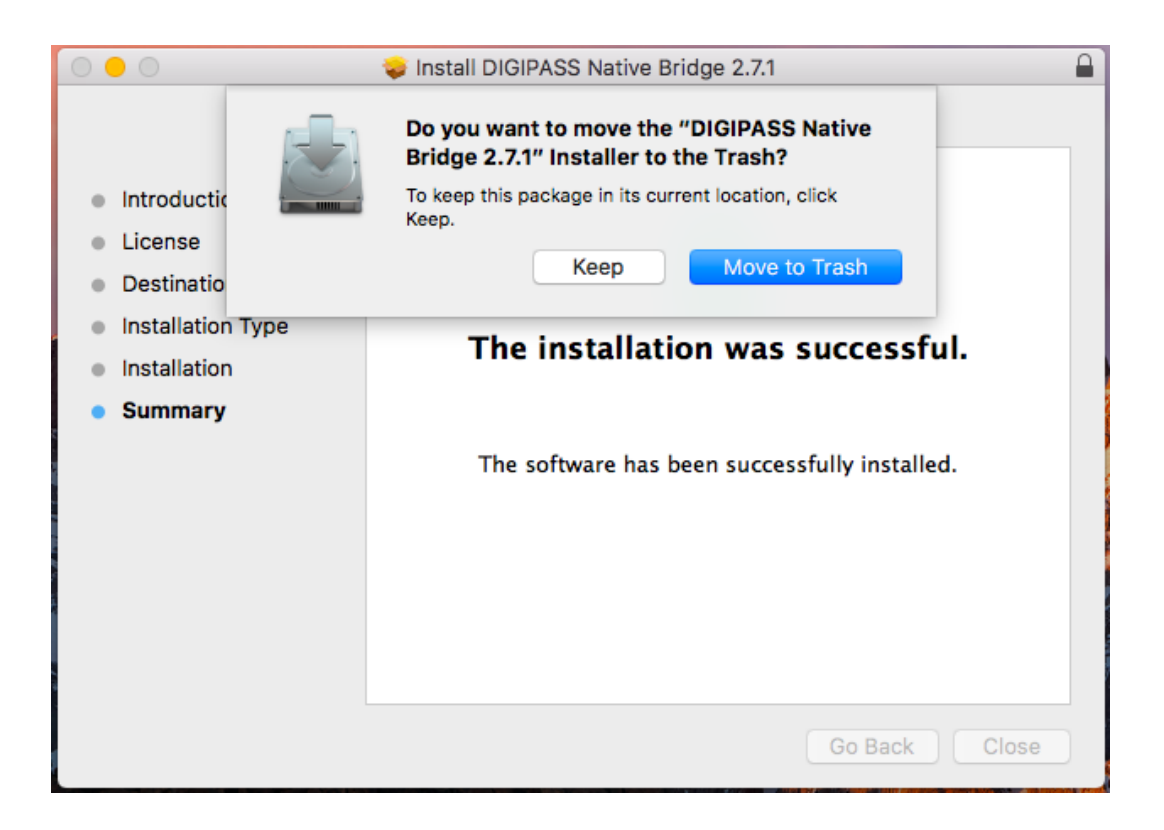

Nadat de software geïnstalleerd is, klikt u op de knop `**Sluiten'/**`**Close**' en sluit u alle openstaande schermen van Safari.

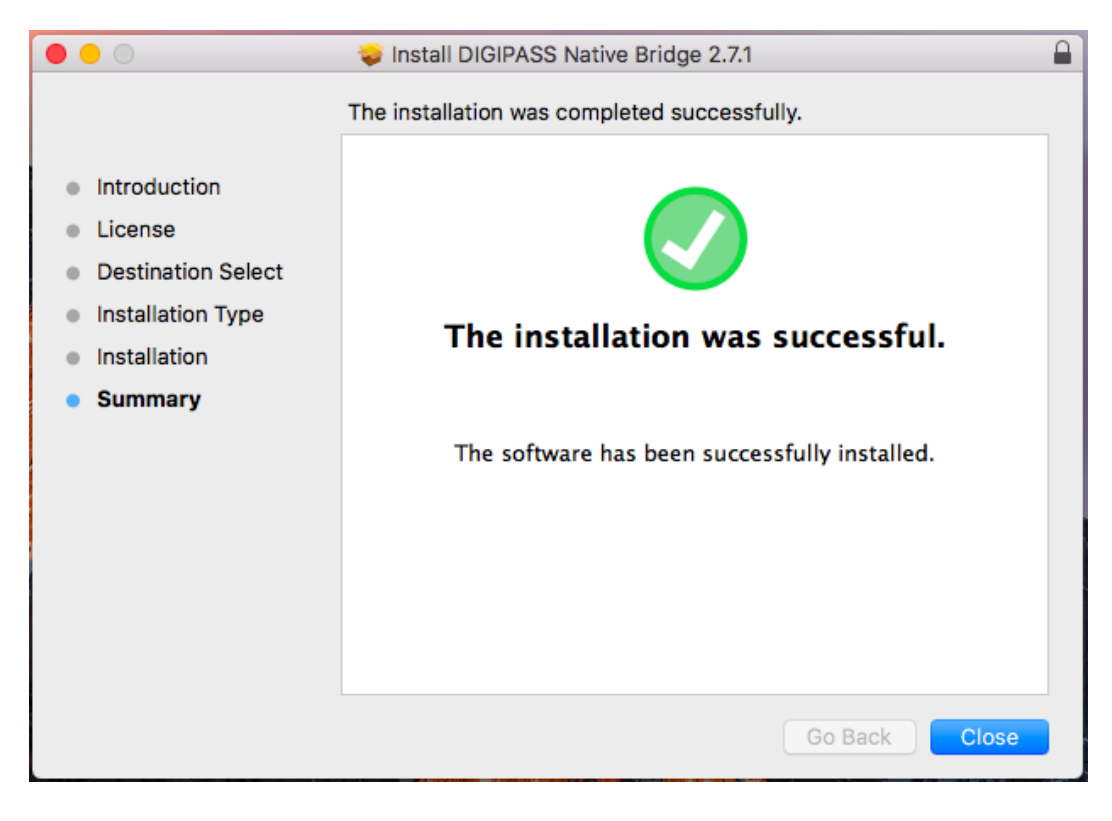

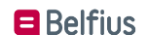

### Aanmelden met de Belfius-kaartlezer

Start de computer opnieuw op.

### Surf naar https://www.belfius.be.

Verbind de Belfius-kaartlezer met de computer, via de USB-kabel die u ontving, en plaats uw bankkaart in de Belfius-kaartlezer.

Klik rechts bovenaan uw scherm op de rode knop **`Aanmelden**'. Vervolgens kiest u voor **'Aanmelden met USB-kabel**'.

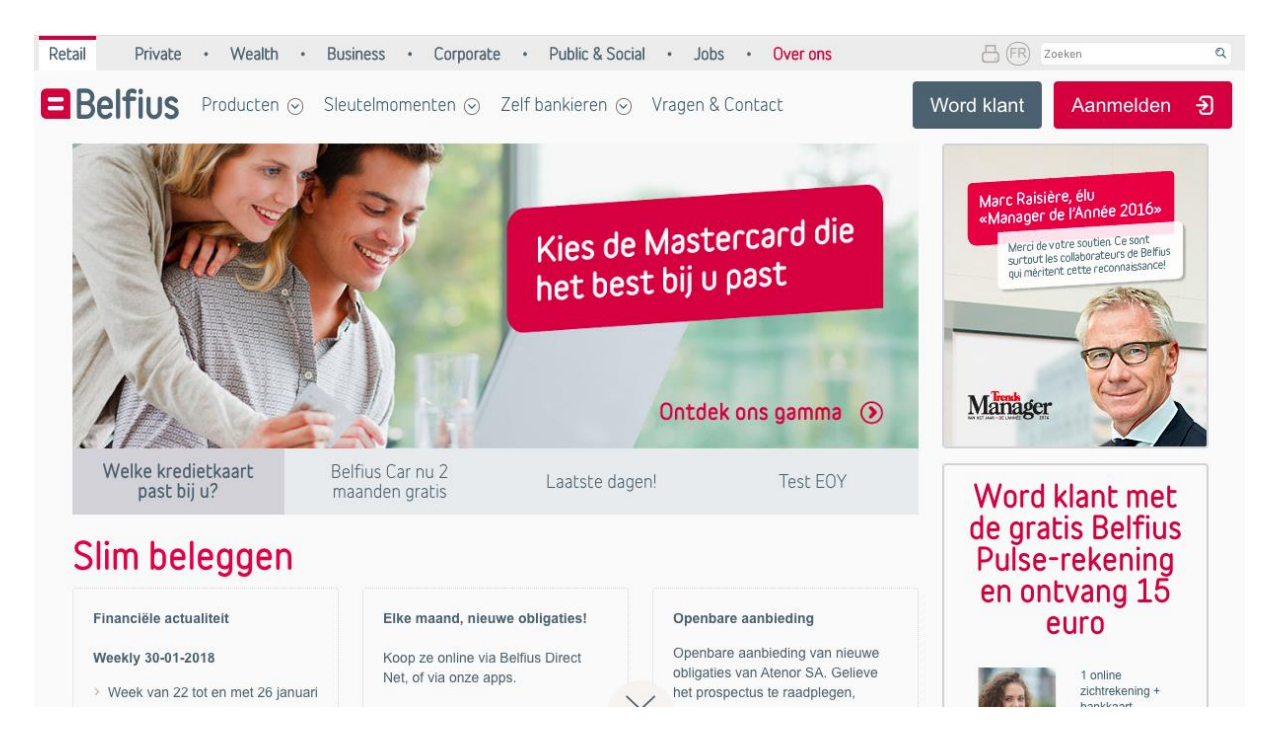

Geef op de Belfius-kaartlezer uw **pincode** in en druk op de toets **'OK**'. U bent nu aangemeld in Belfius Direct Net.

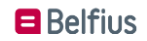

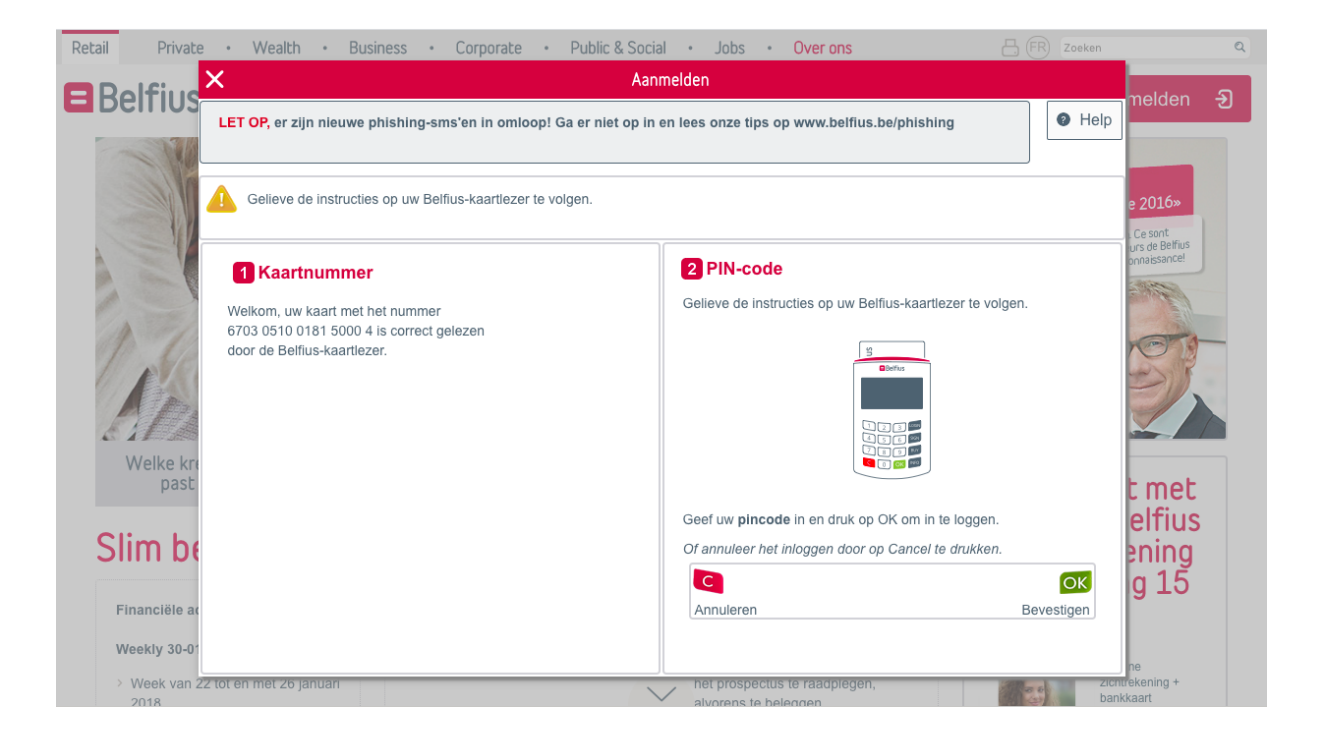

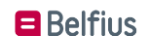